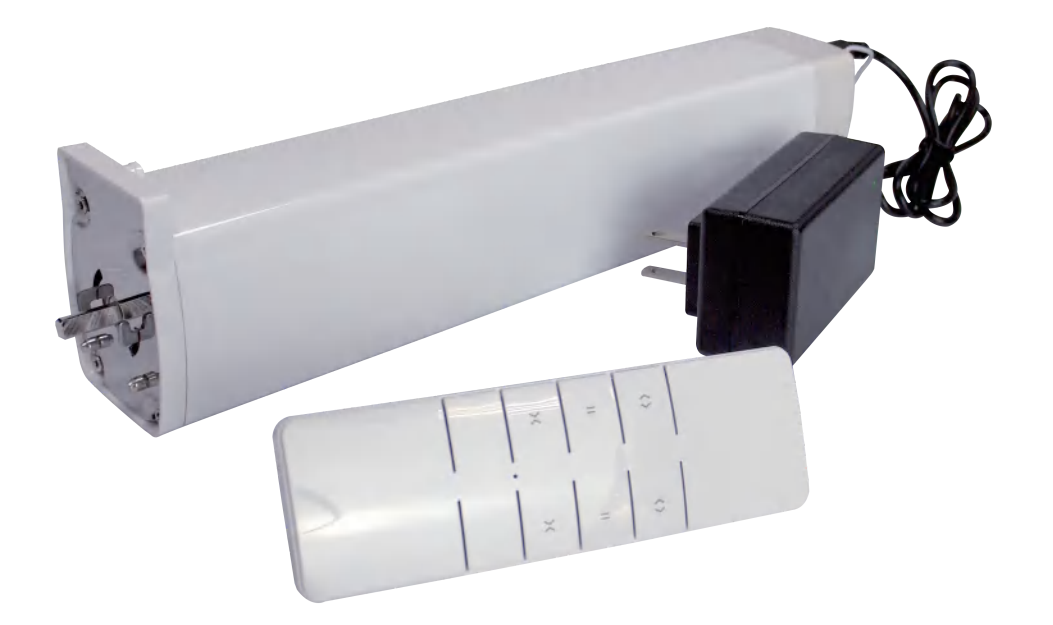

# **加一智聯** SCM-017 **開闔窗簾控制組** 使用說明書

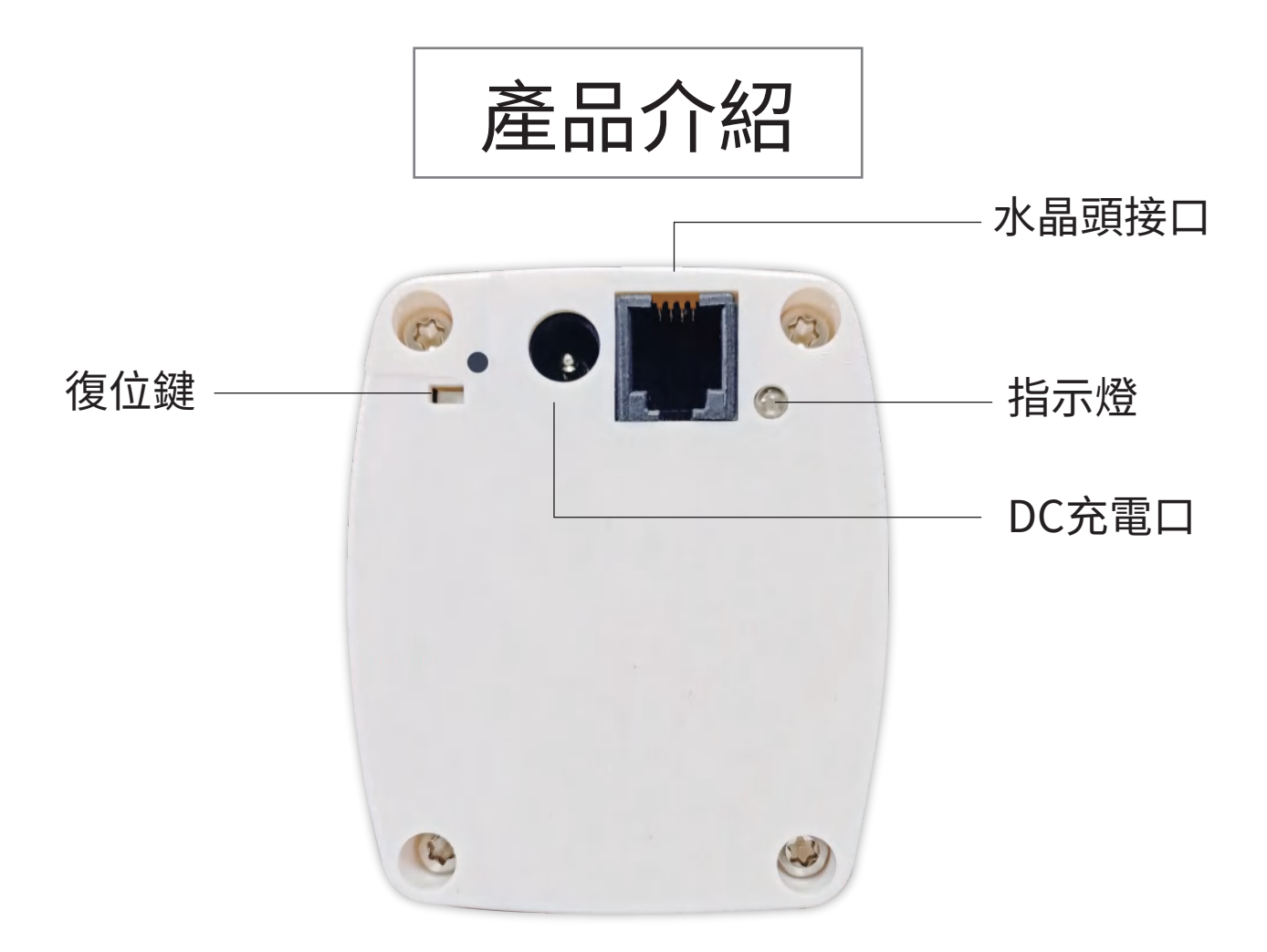

產品名稱:開闔窗簾控制組 產品型號: SCM-017 通訊協議:ZigBee 3.0 供電方式: 12V (1.5A) 4800毫安鋰電池\*1 產品重量:109g 產品尺寸:320\*60\*40mm 產品材質:阻燃抗氧化PC 扭矩:0.8-1.2Nm

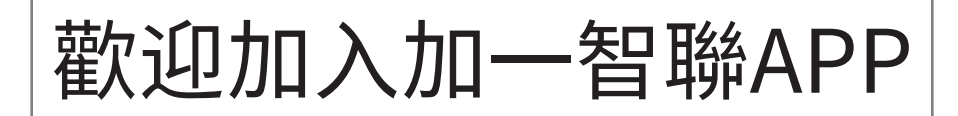

## 新增任何一樣設備之前 都需先下載「加一智聯」APP 請掃以下QR碼

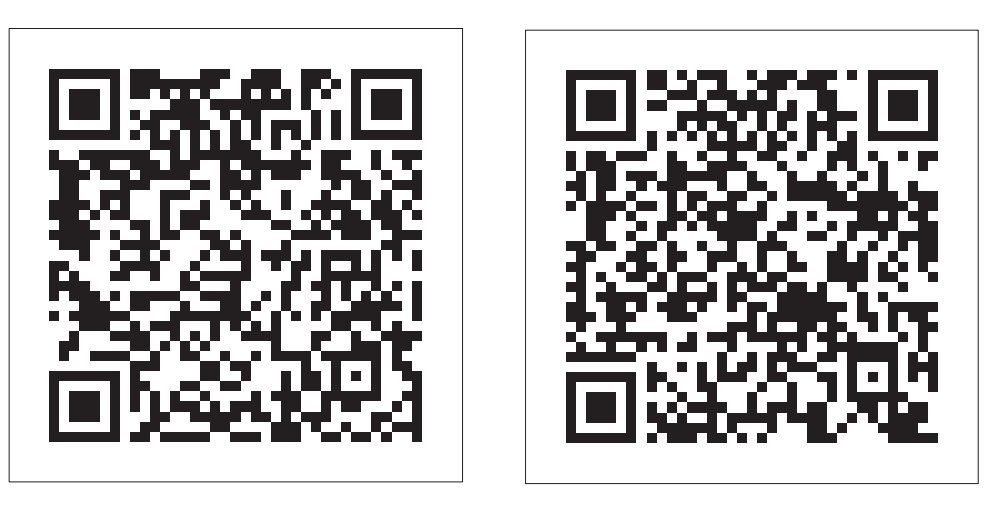

3

IOS

Android

### APP添加設備教學

#### Step1 按壓產品上的復位鍵連按三 再按五秒,藍燈閃爍,產品進 入配對模式:

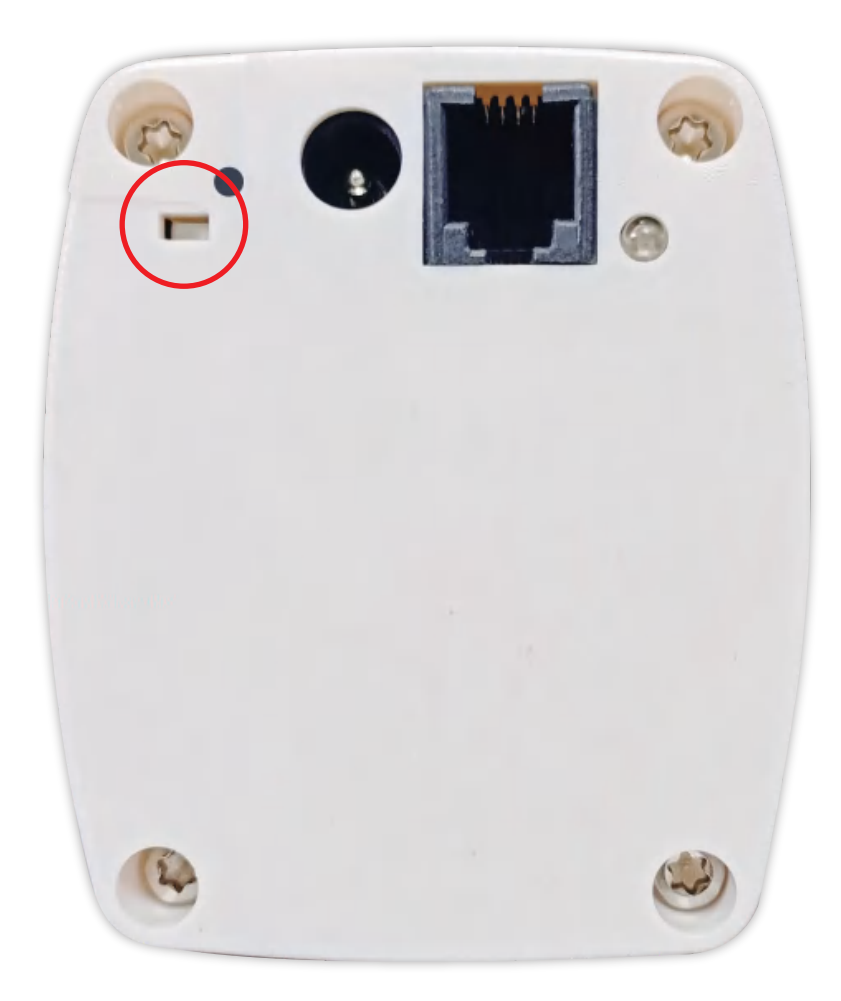

### Step 2 手機Wifi開啟之後,打開加一 智聯APP,點選右上角"+"添 加設備:

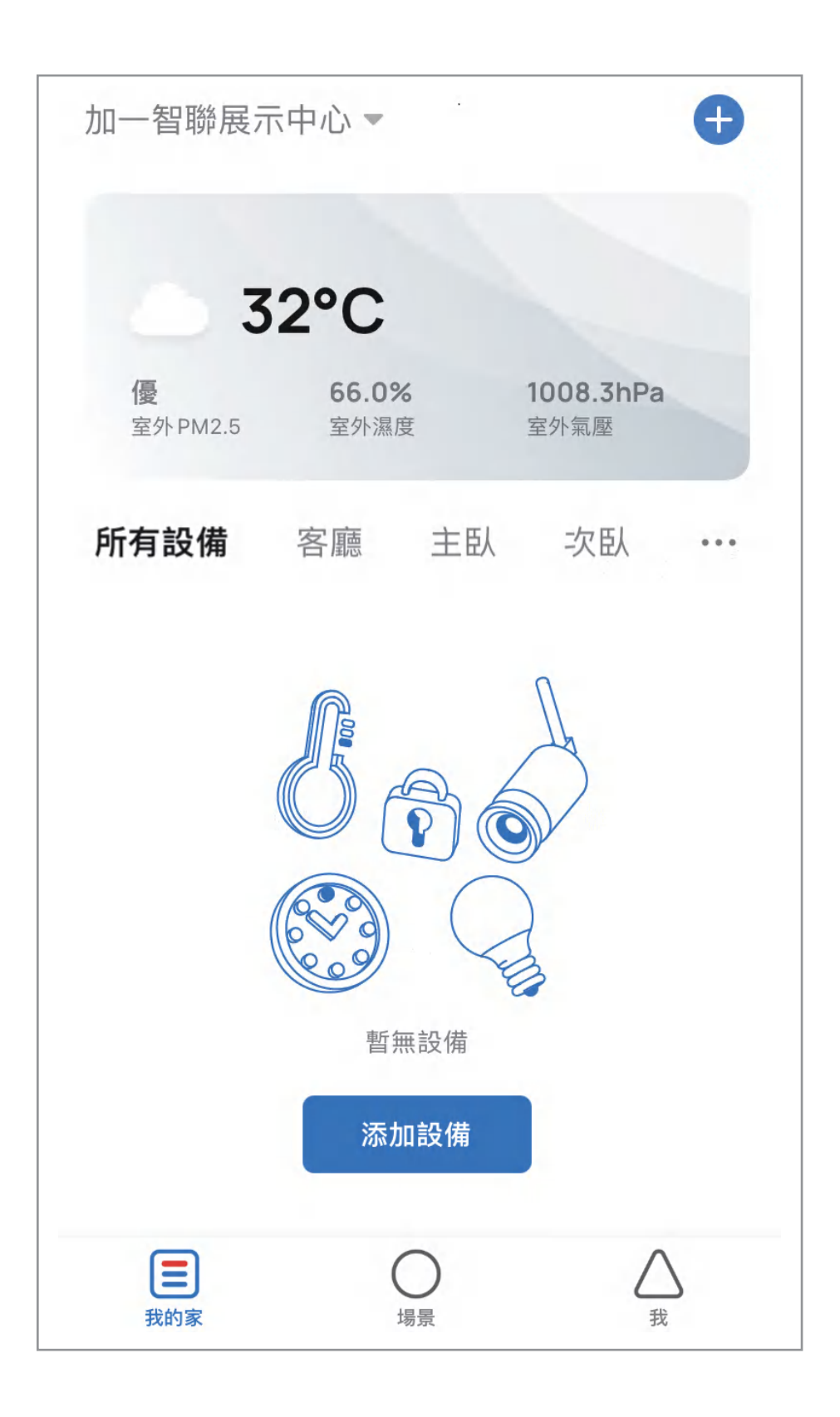

6

### Step3 在添加設備介面中發現設備 出現開闔窗簾控制組圖示,點 選「添加」:

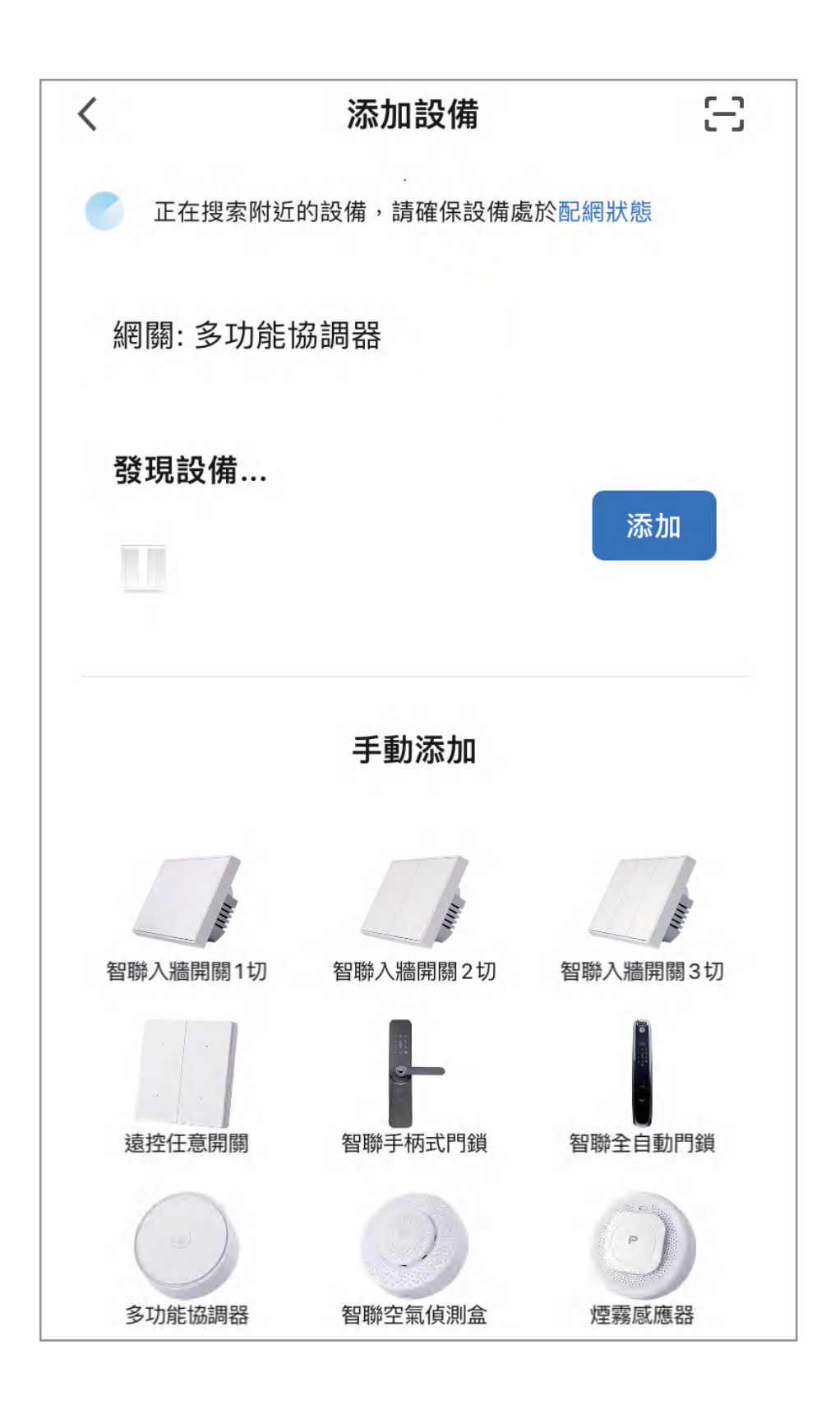

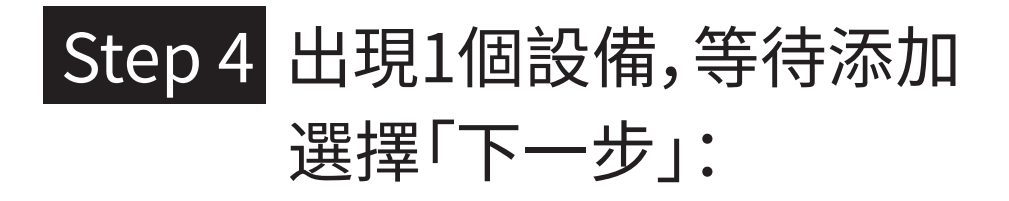

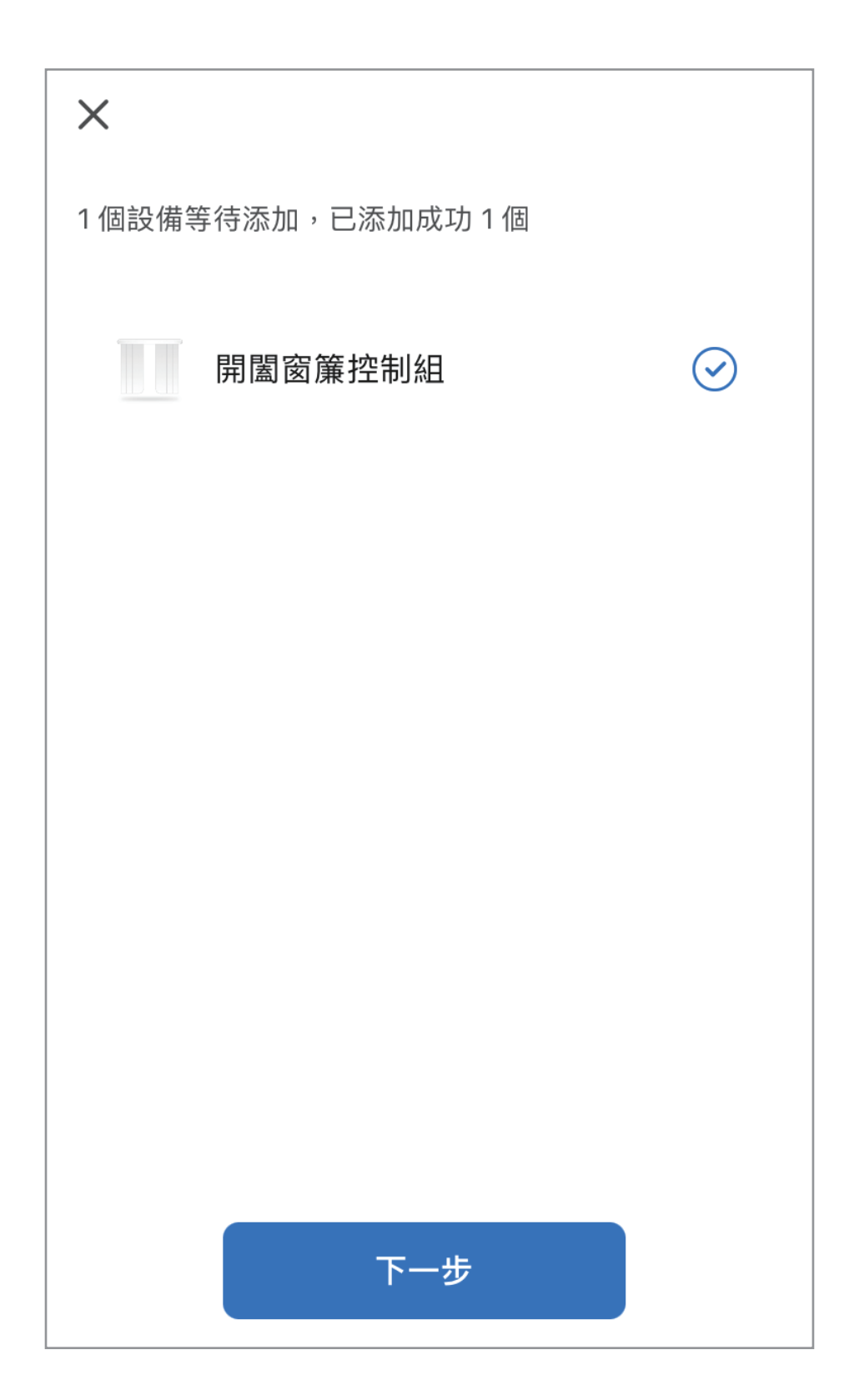

### 

|                       | 完成 |
|-----------------------|----|
| 添加成功                  |    |
| ✓ 開闔窗簾控制組 ∠<br>添加設備成功 |    |
| 一樓一樓廚房房間              |    |
|                       |    |
|                       |    |
|                       |    |
|                       |    |
|                       |    |
|                       |    |
|                       |    |

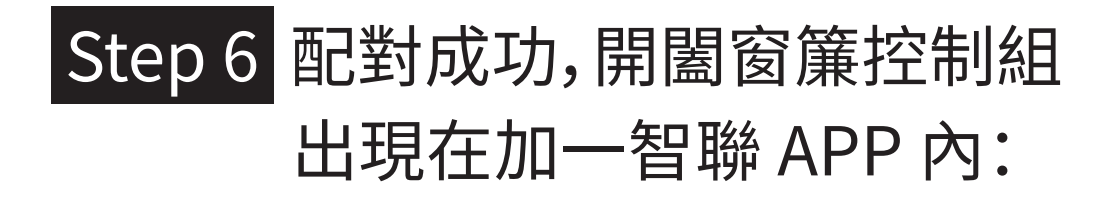

| 加一展示中心 -     | <u></u>               |  |
|--------------|-----------------------|--|
| 室外 PM2.5 室外濕 | 度    室外氣壓             |  |
|              |                       |  |
| "電視"電源       | 樓關燈    睡眠模式           |  |
| 所有記借 世       |                       |  |
|              | 一後回方  方间              |  |
|              |                       |  |
|              |                       |  |
| 多功能協調器       | 手柄式智聯門鎖               |  |
| 一樓           |                       |  |
|              |                       |  |
|              |                       |  |
| 泅湿 府社 然首刑    | <b>胆</b> 思空 笹 拉出归     |  |
| /血感反前 虫希空    | 用画图牌作的                |  |
|              |                       |  |
| Щ.           | C                     |  |
| 4            |                       |  |
|              |                       |  |
| 入痘紅外級感       | 督聯入牆開 翻…              |  |
| 入痘紅外脉感…      | 智聯 <b>八</b> 牆開開…<br>▼ |  |
| 入痘紅外脉感…      | 智聯入牆開開 ×              |  |

1()

### 恢復出場預設值

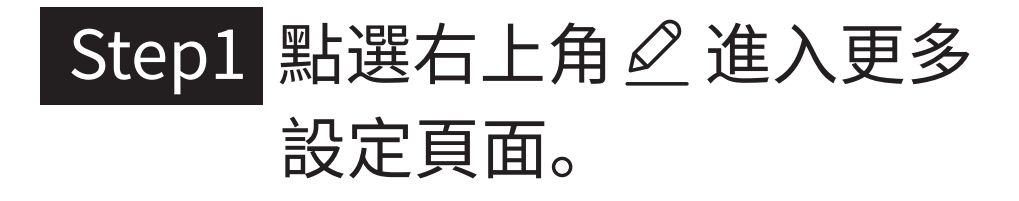

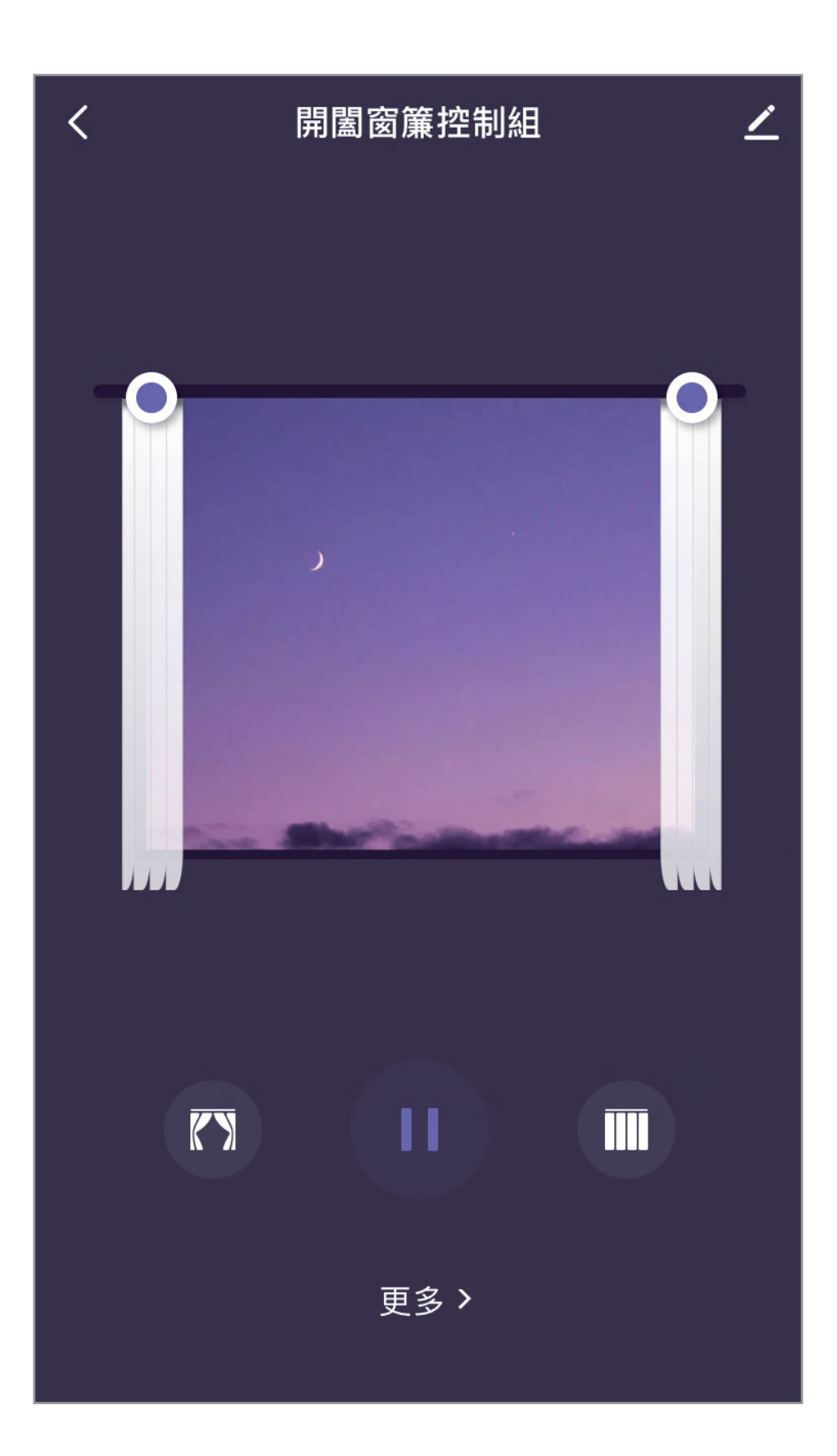

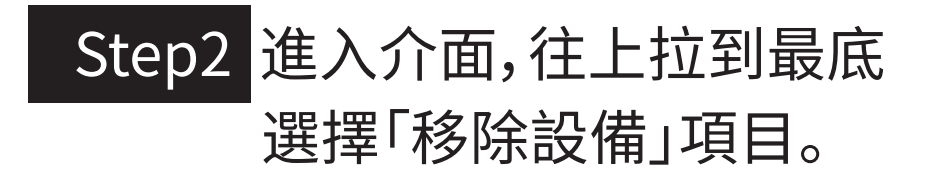

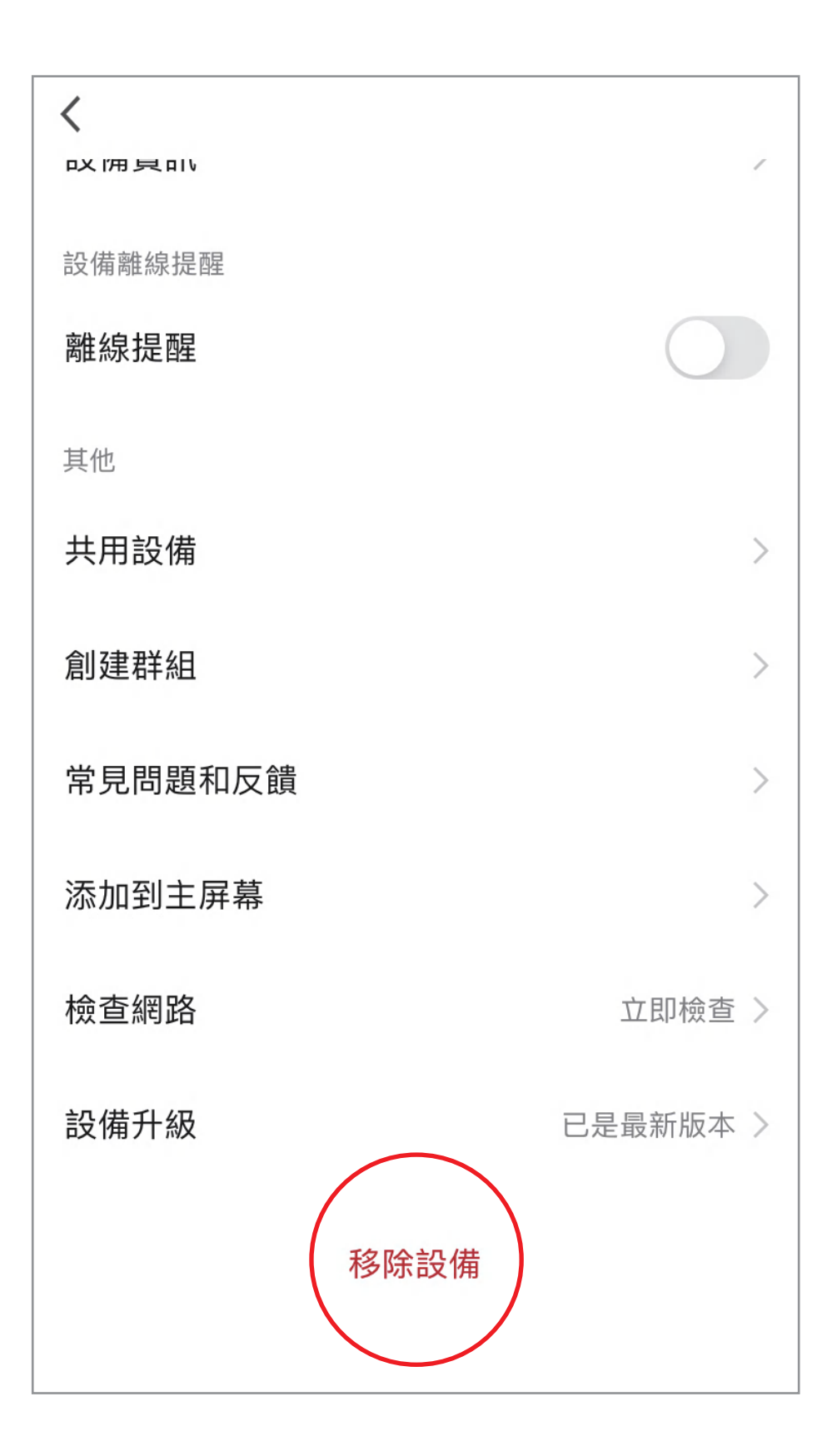

#### Step3 選擇「解綁並清除數據」。

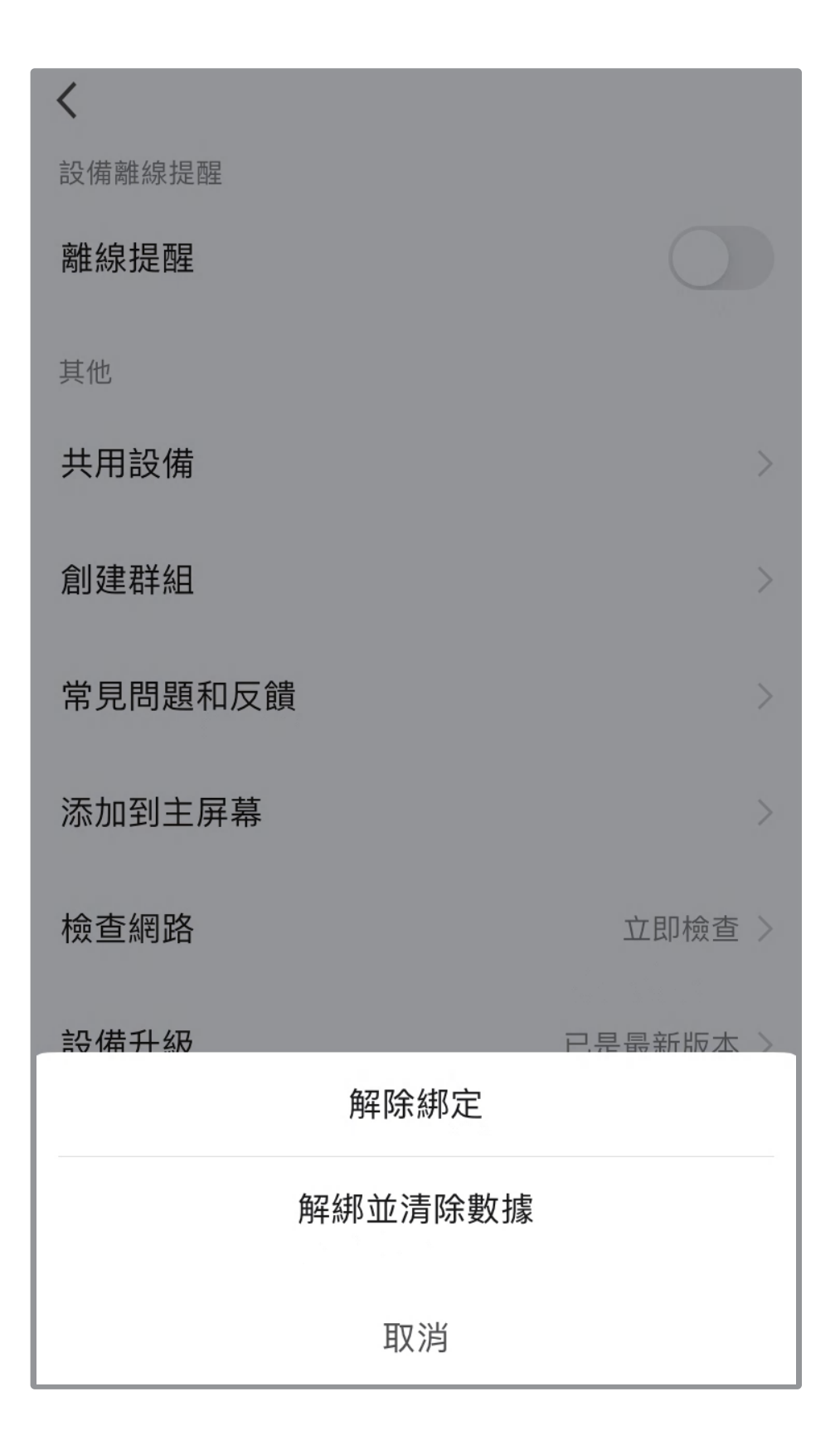

#### Step4 選擇「確認」,解綁並清除 數據完成。

#### ※注意,裝置恢復出廠預設值後,將從APP 列表移除裝置的相關設定將全部清除。

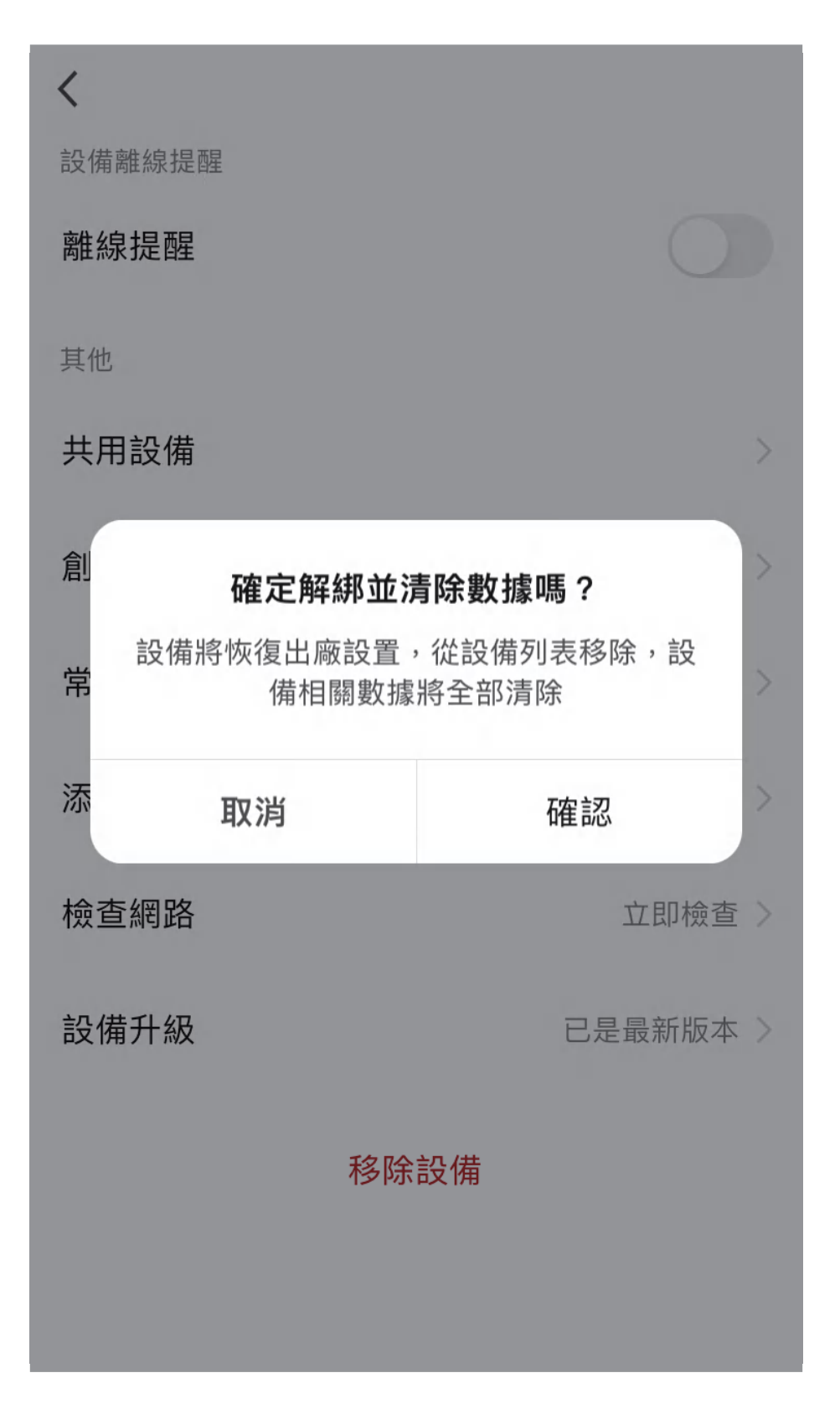

### 其它注意事項

### 電機安裝

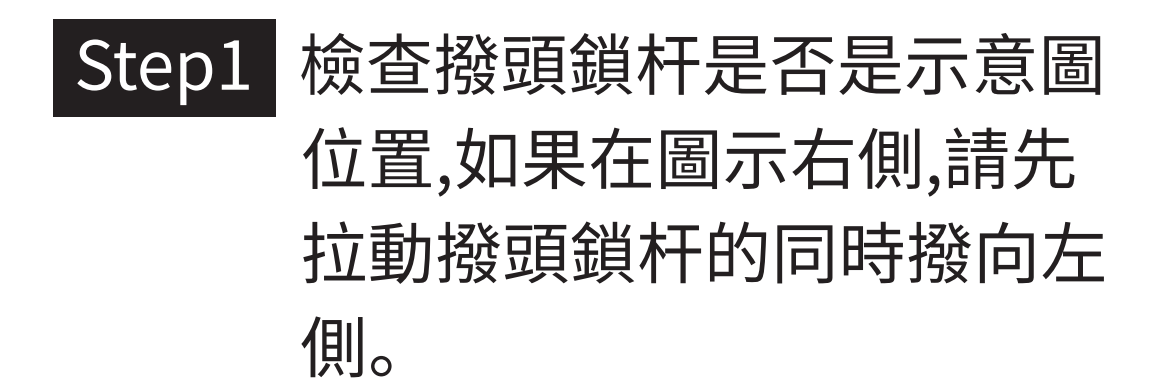

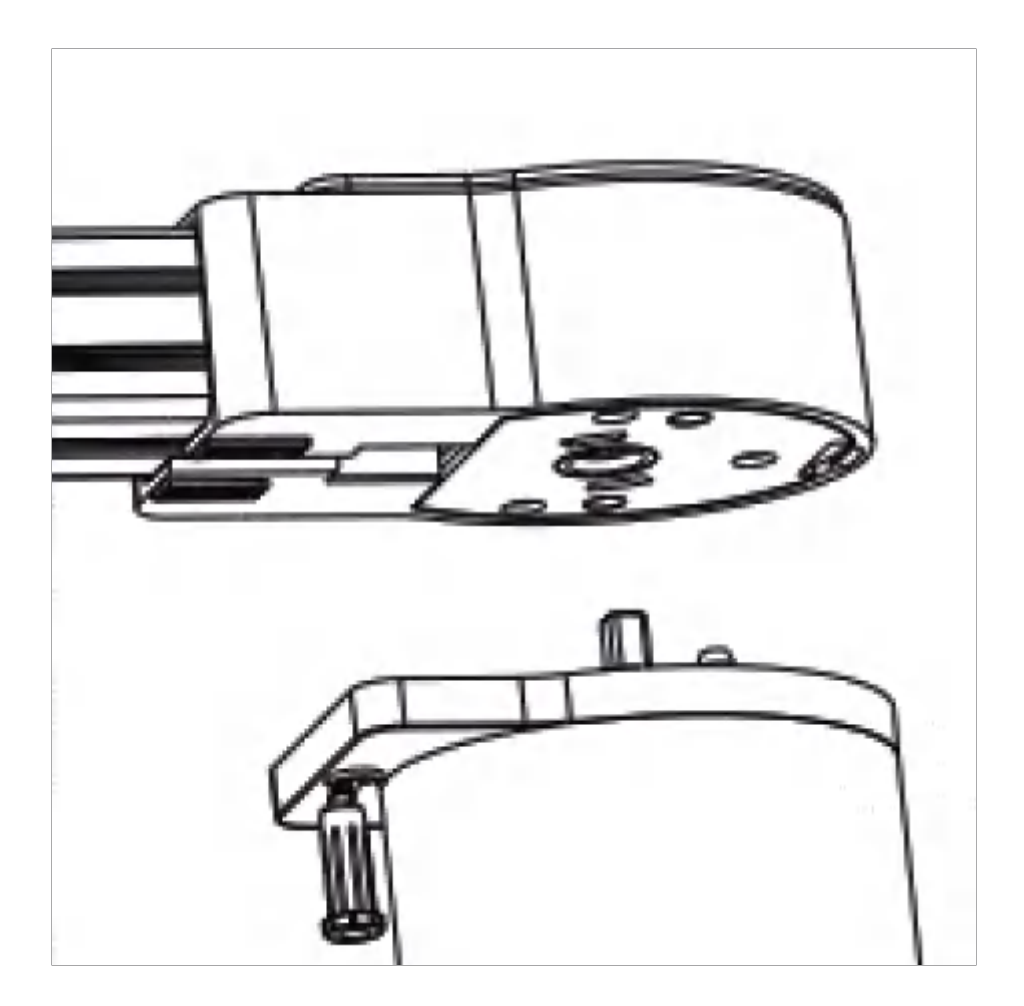

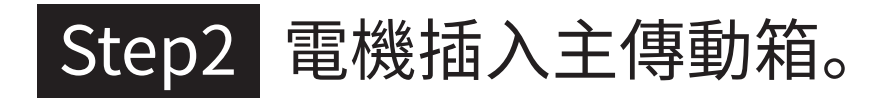

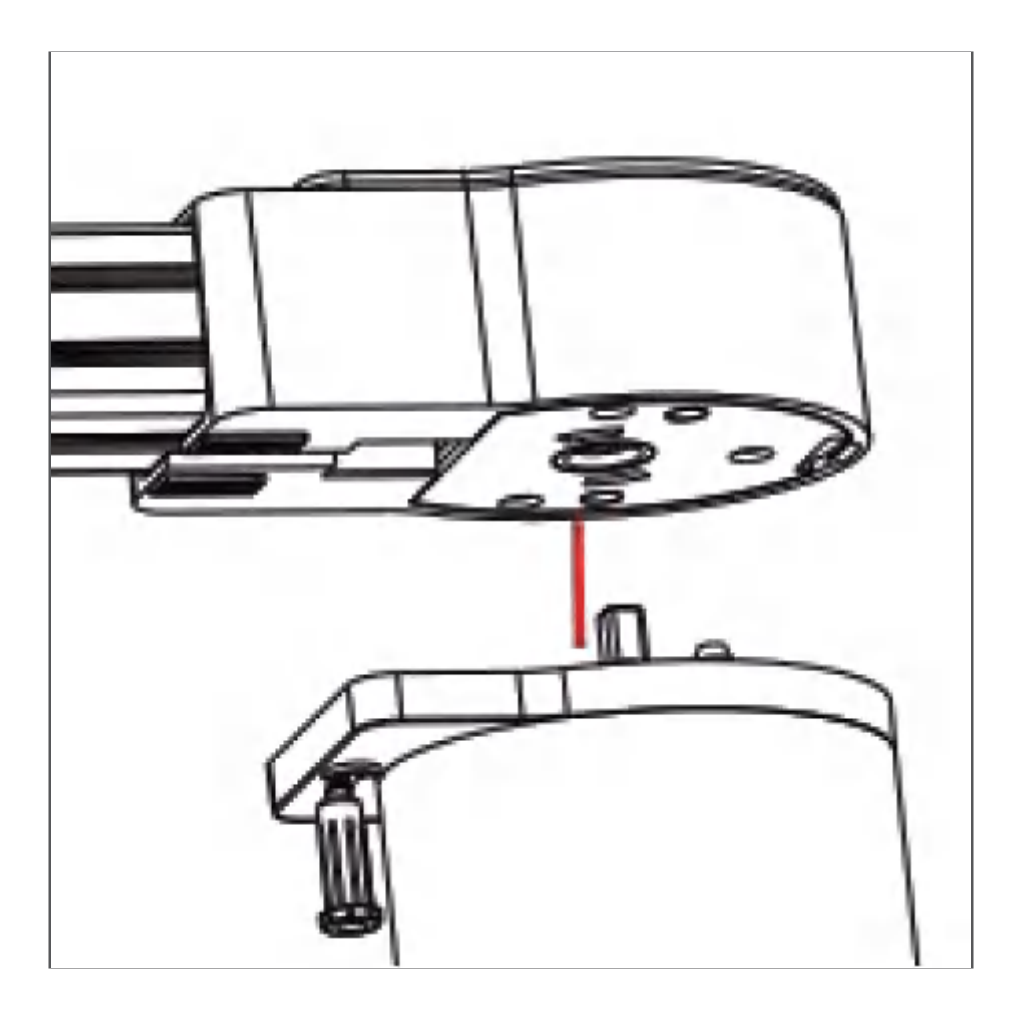

#### Step3 撥頭鎖杆至右側,至右側,直到 杆頭掉進右側限位孔為止。

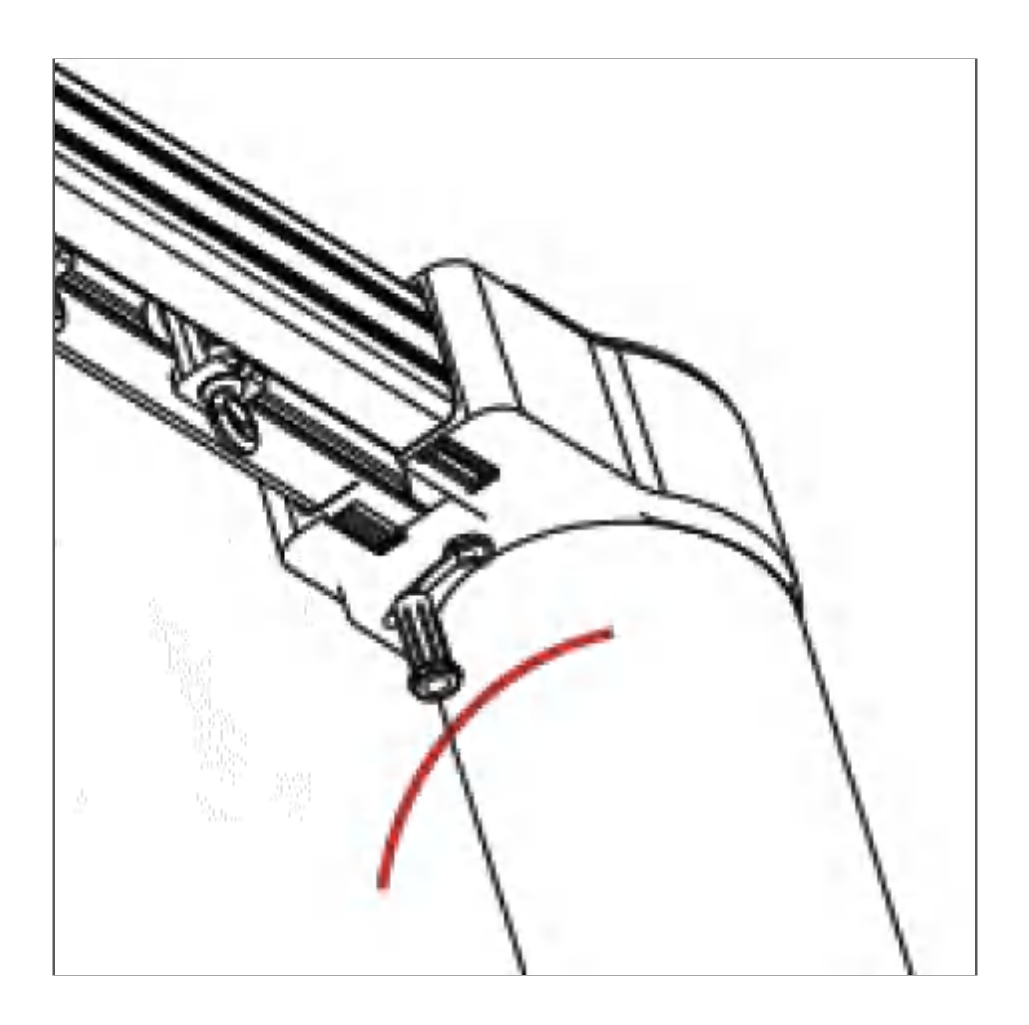

### 電機拆卸

#### Step1 向下拉動撥頭鎖杆,使其頂端 滑出限位孔。

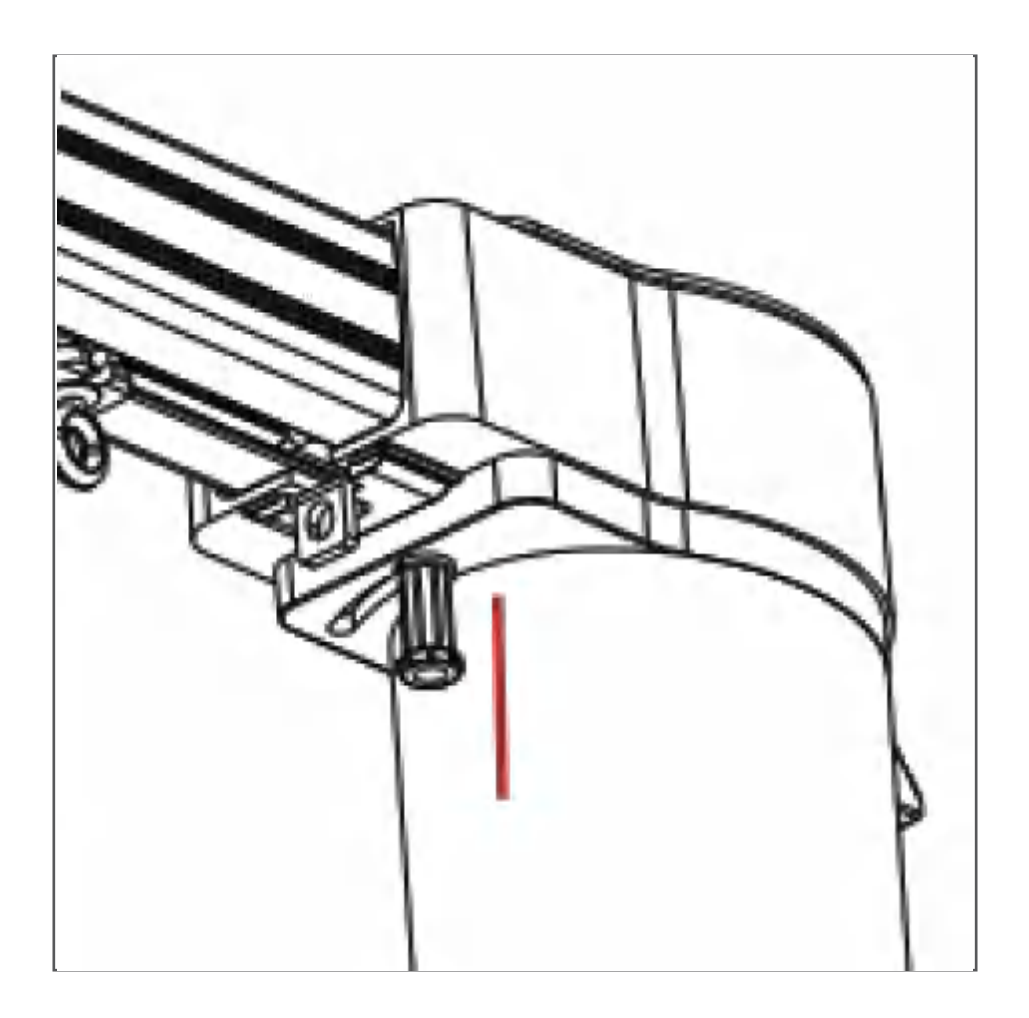

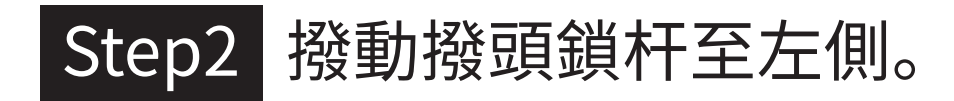

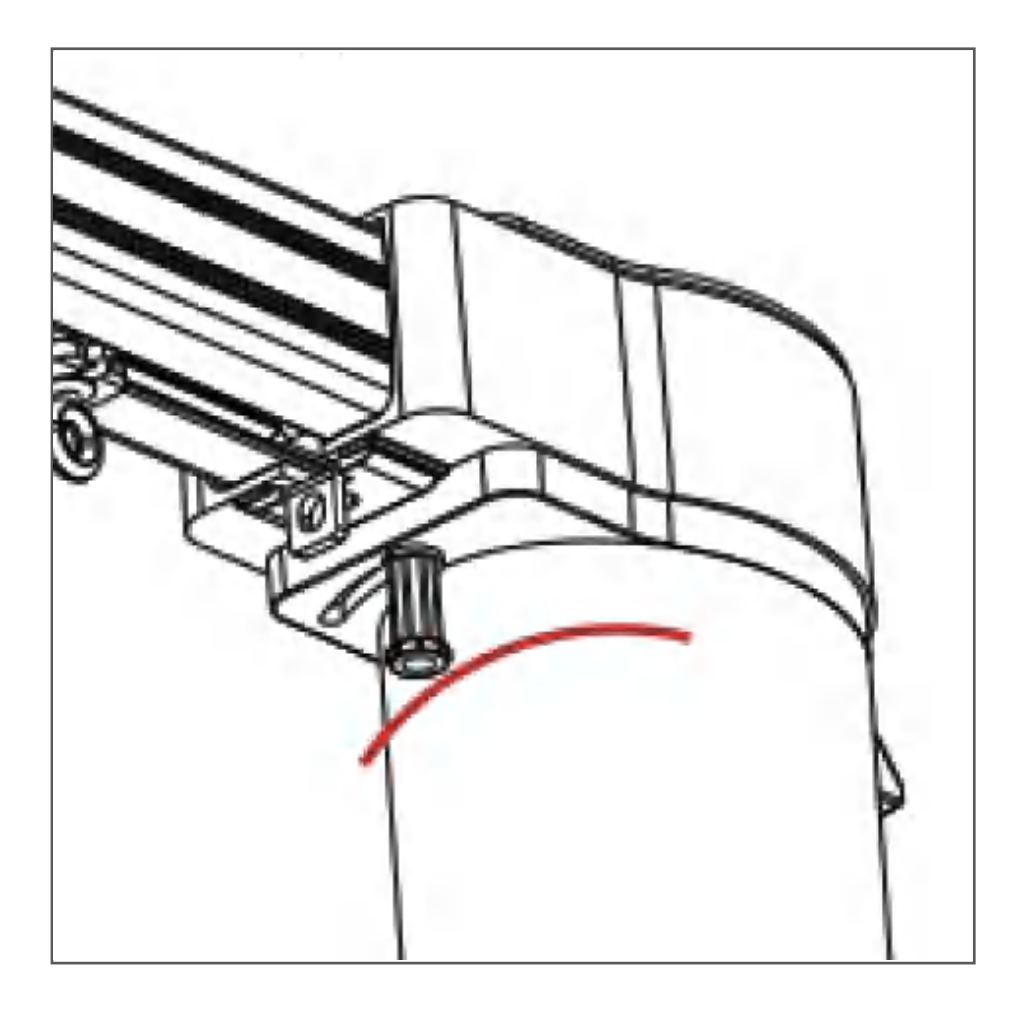

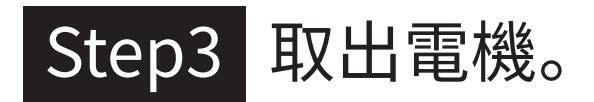

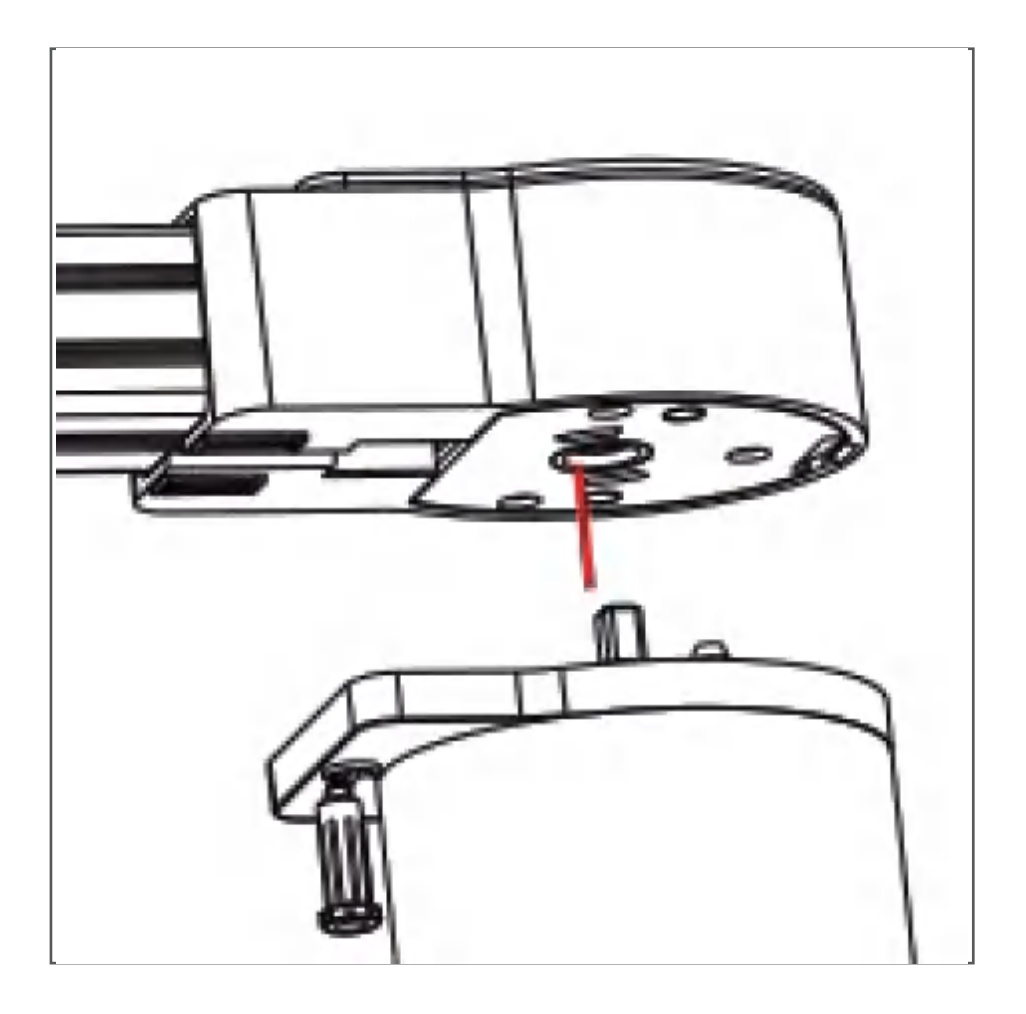

按圖示中的尺寸要求進行安裝,確保 撥頭鎖杆在圖示中的位置。 安裝電機的天花板必須堅固,足夠可 承受包括軌道、電機、窗簾布在內的 全部重量。

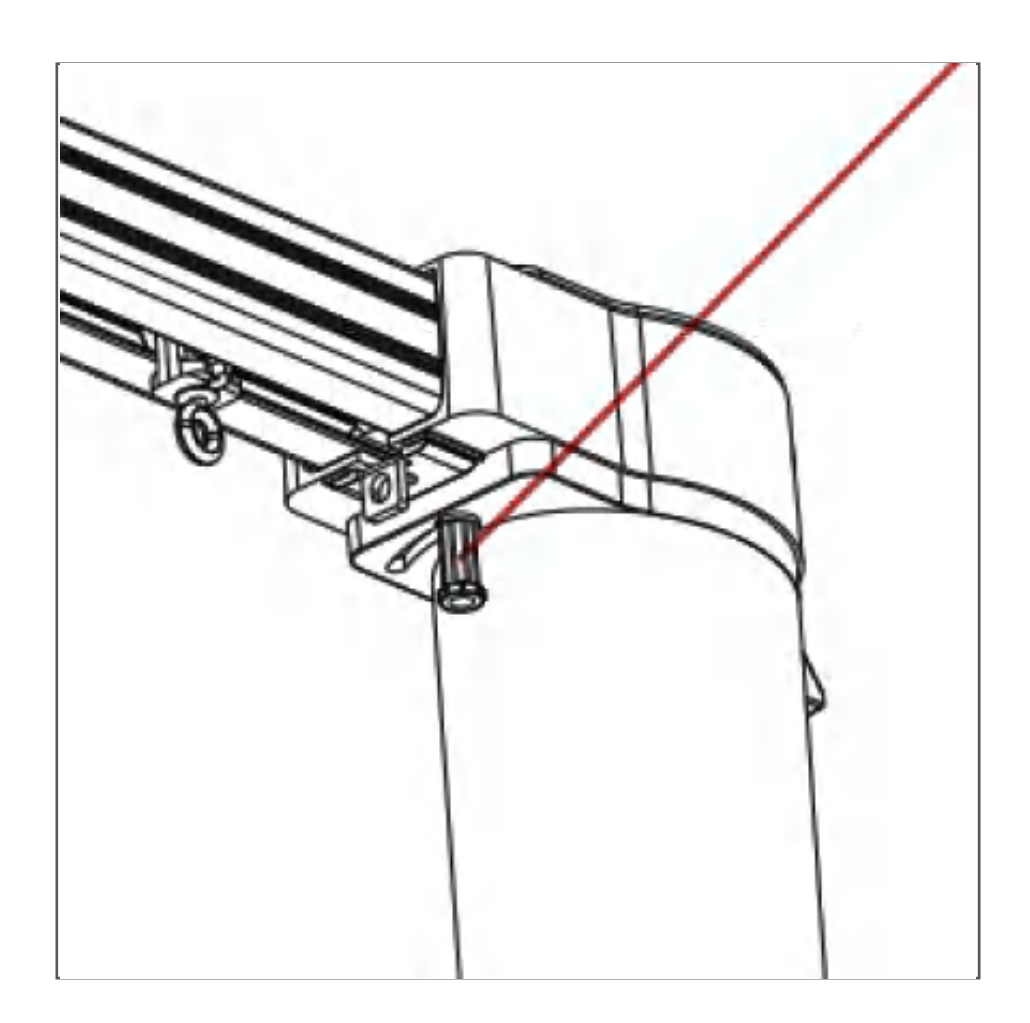

### 搖控器對碼

#### 遙控器正面

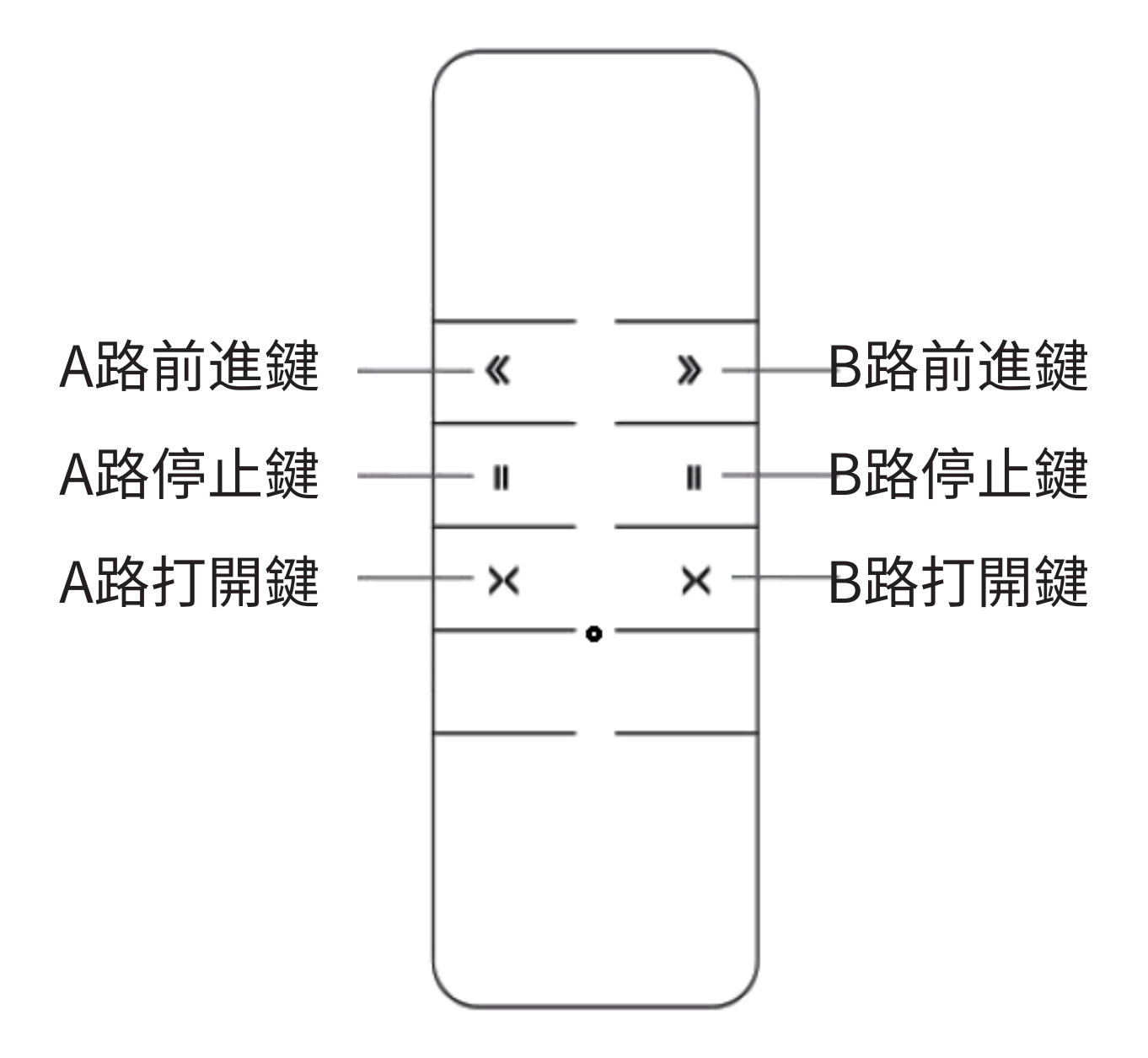

#### 遙控器背面

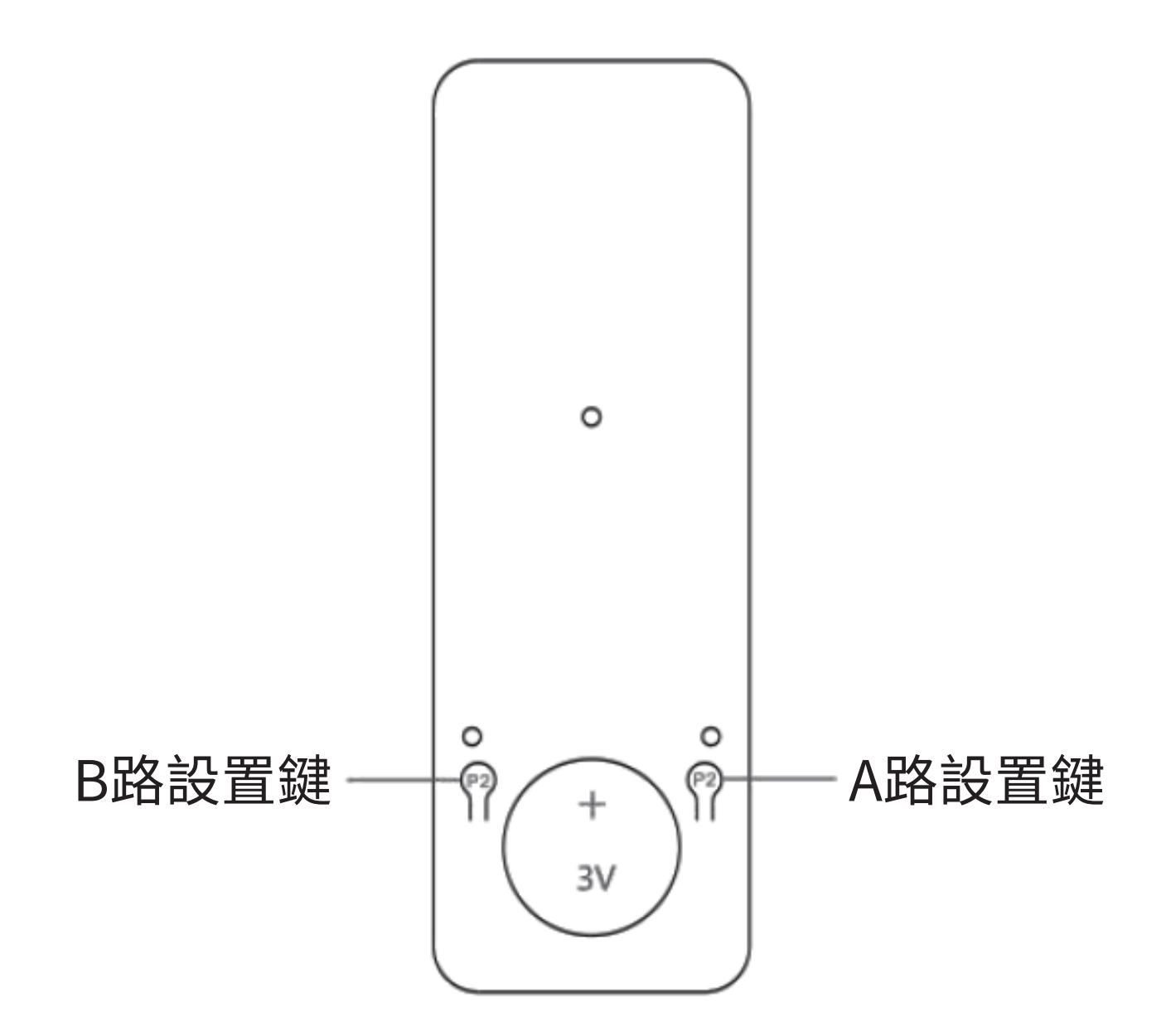

### 電機與搖控器對碼

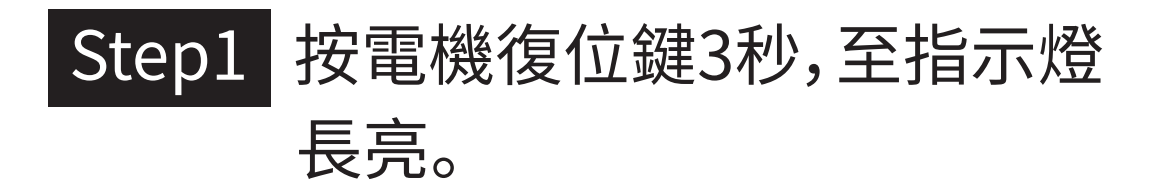

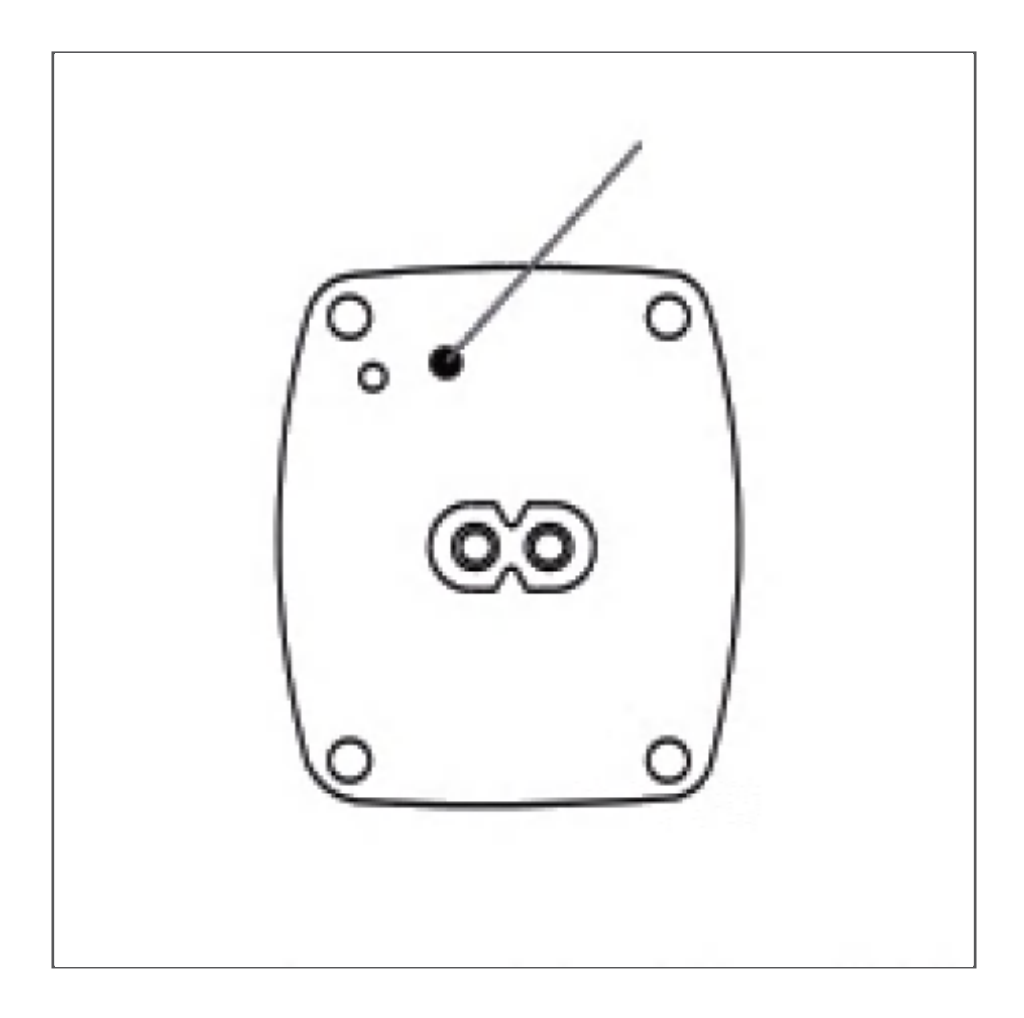

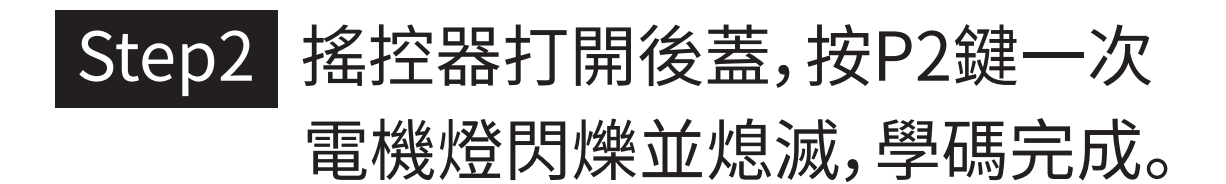

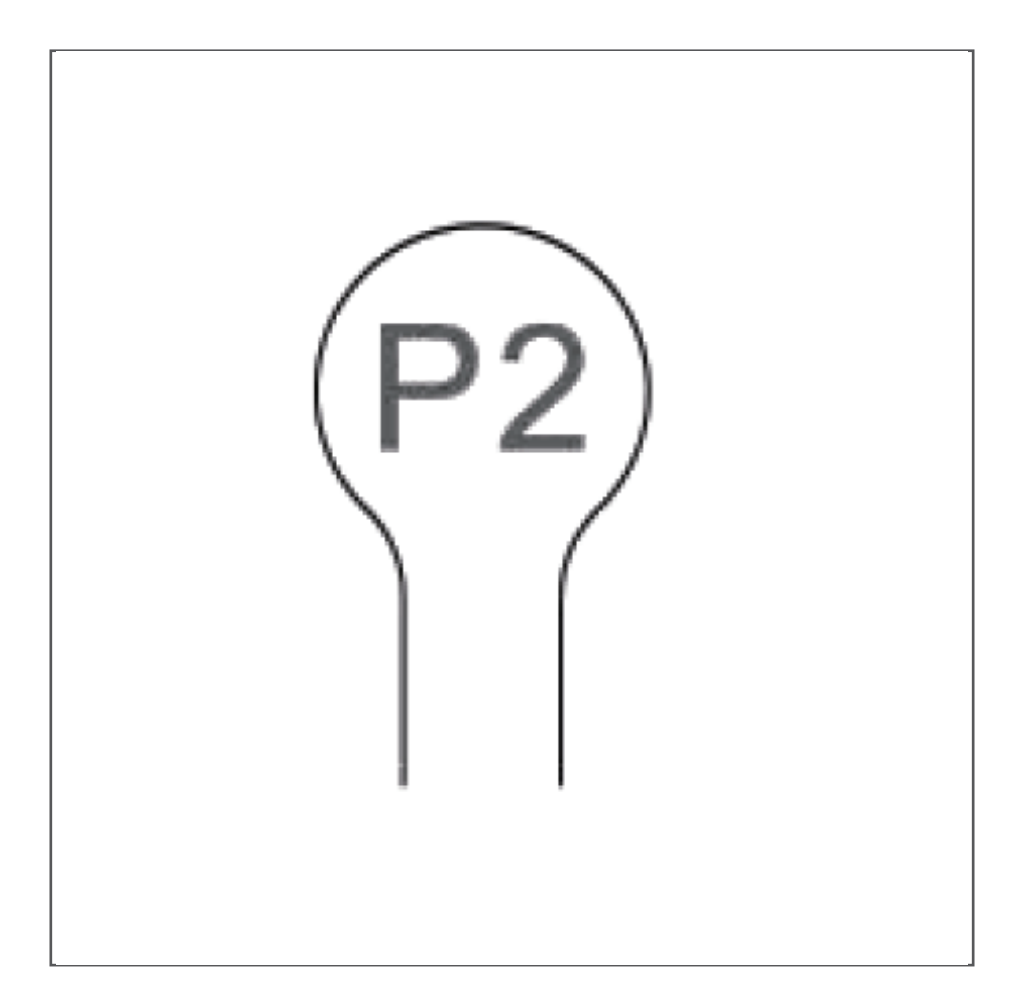

### 電機與搖控器解碼及刪除行程

#### Step1 按電機復位鍵3秒,至指示燈長亮。

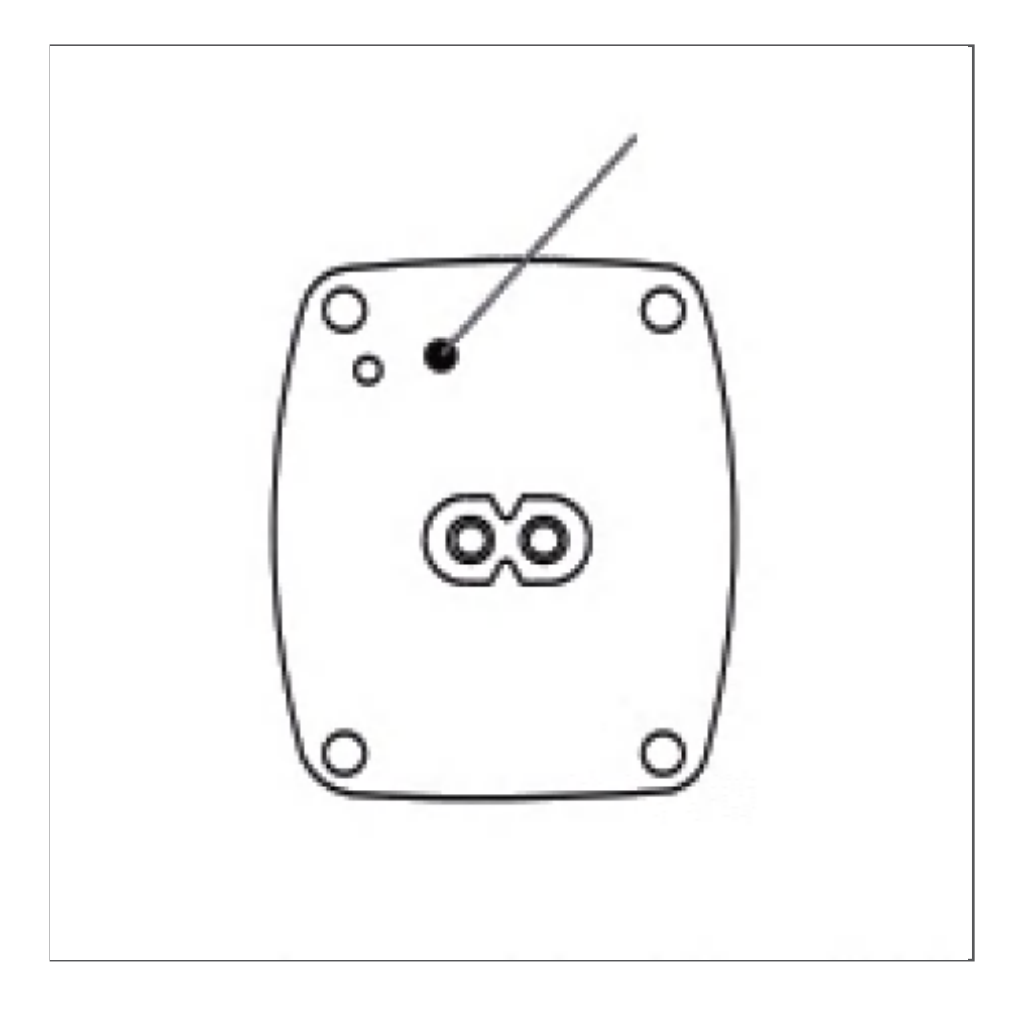

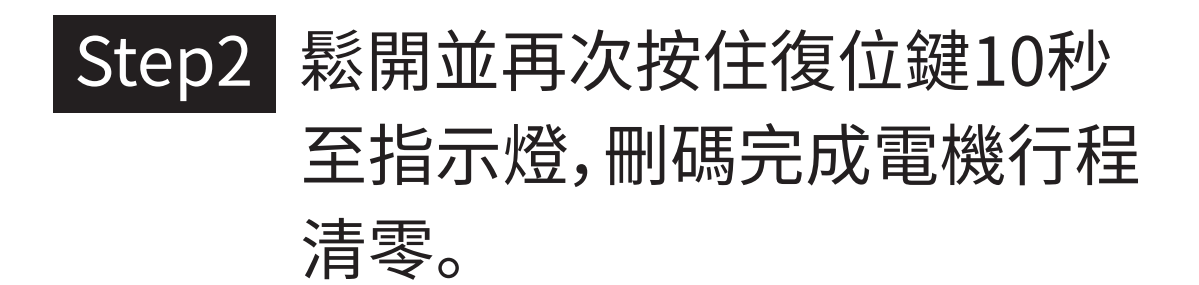

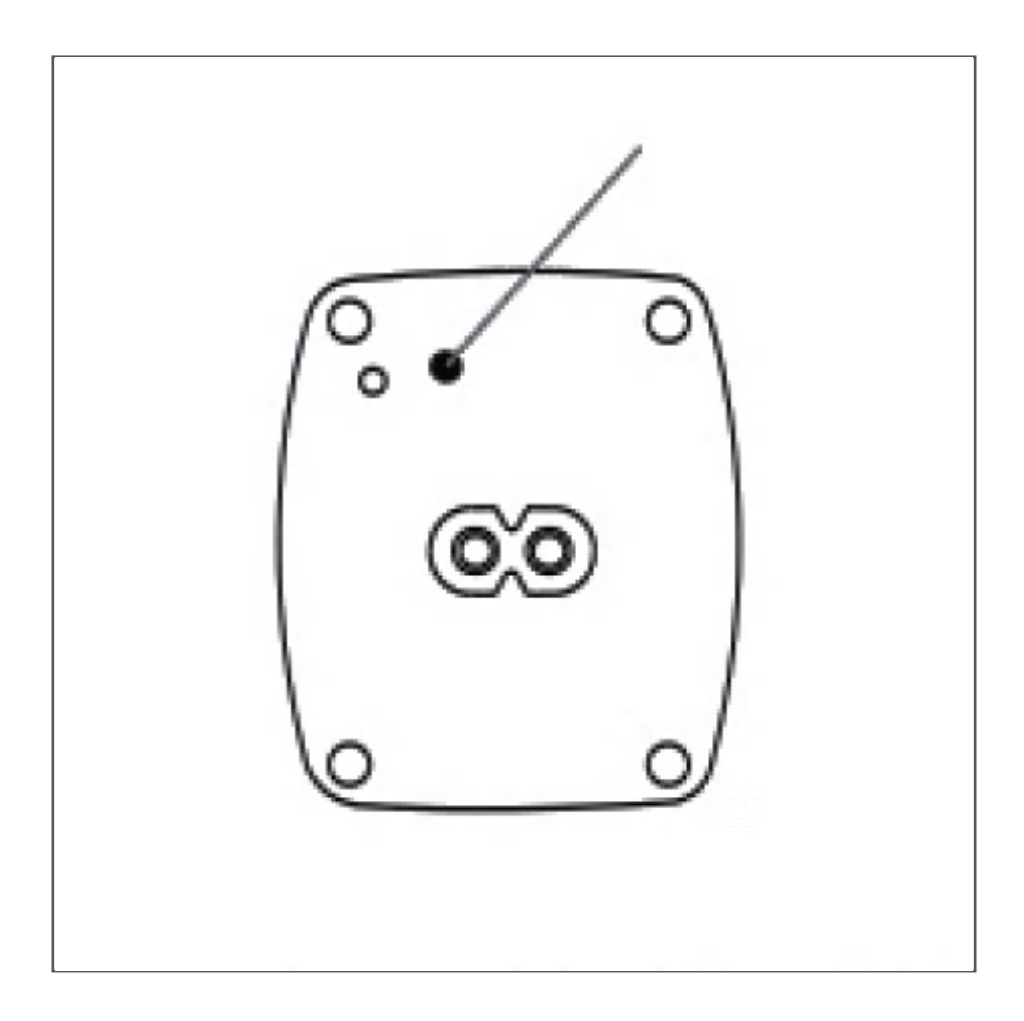

### 電機運行換向

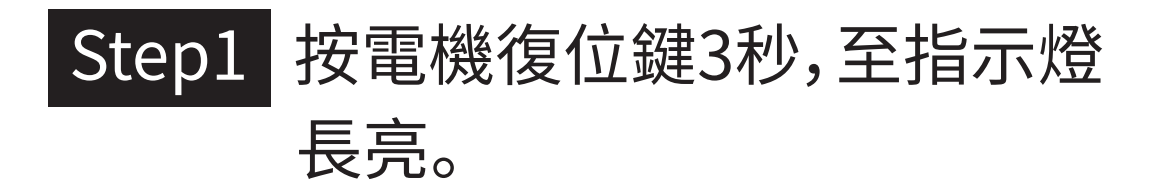

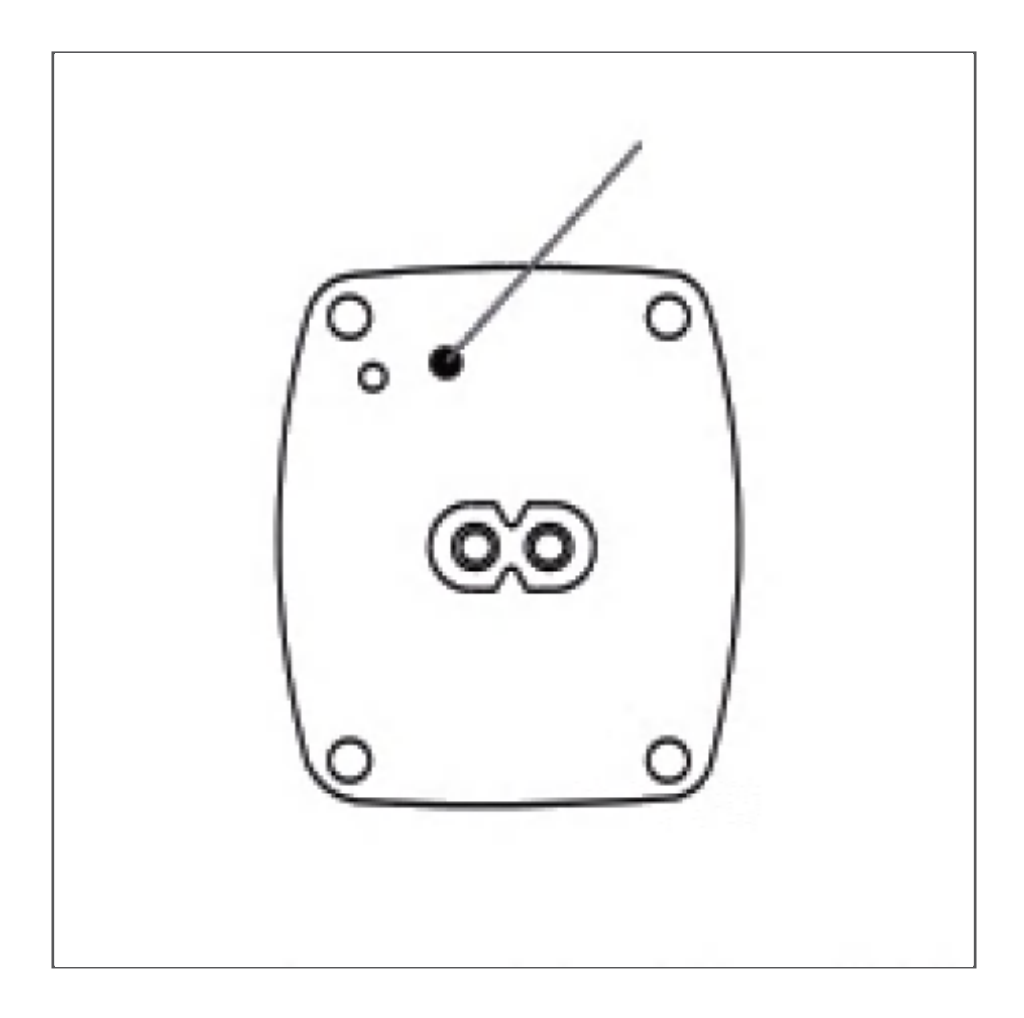

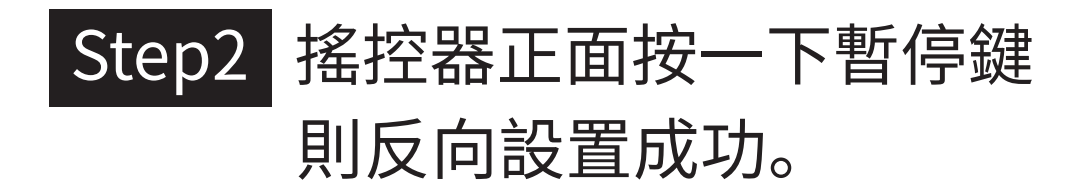

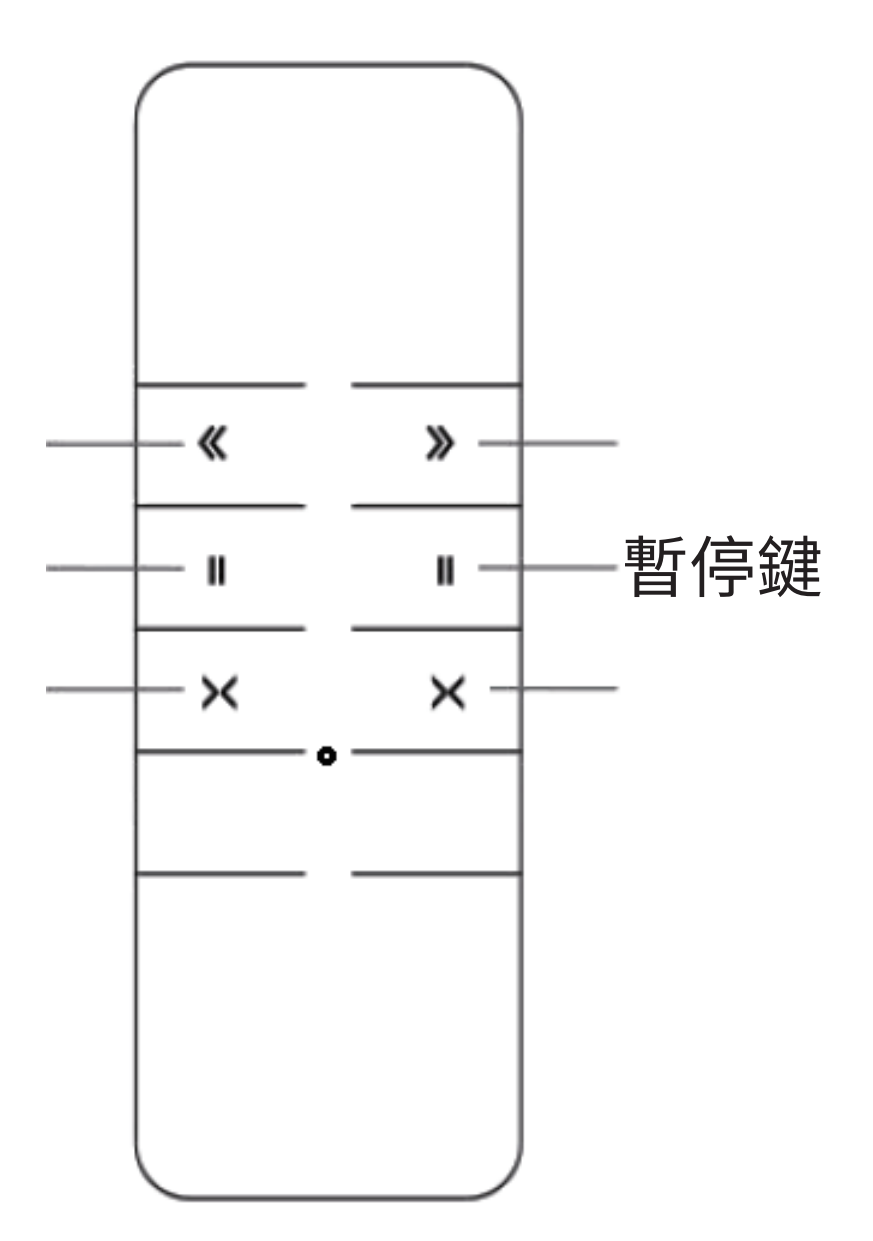

### 充電器流程

#### 充電器待機狀態下,指示燈顯示為綠色。

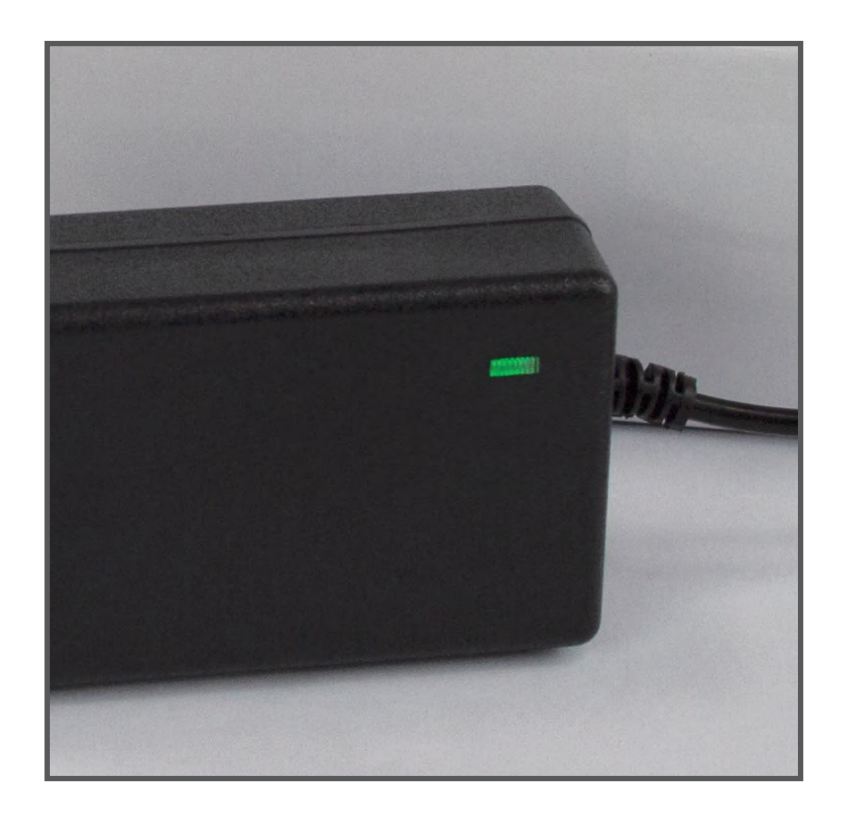

#### 當電池需要充電時,接通電源線並插上 電機DC插孔,充電器指示燈變為紅燈, 即表示充電中。

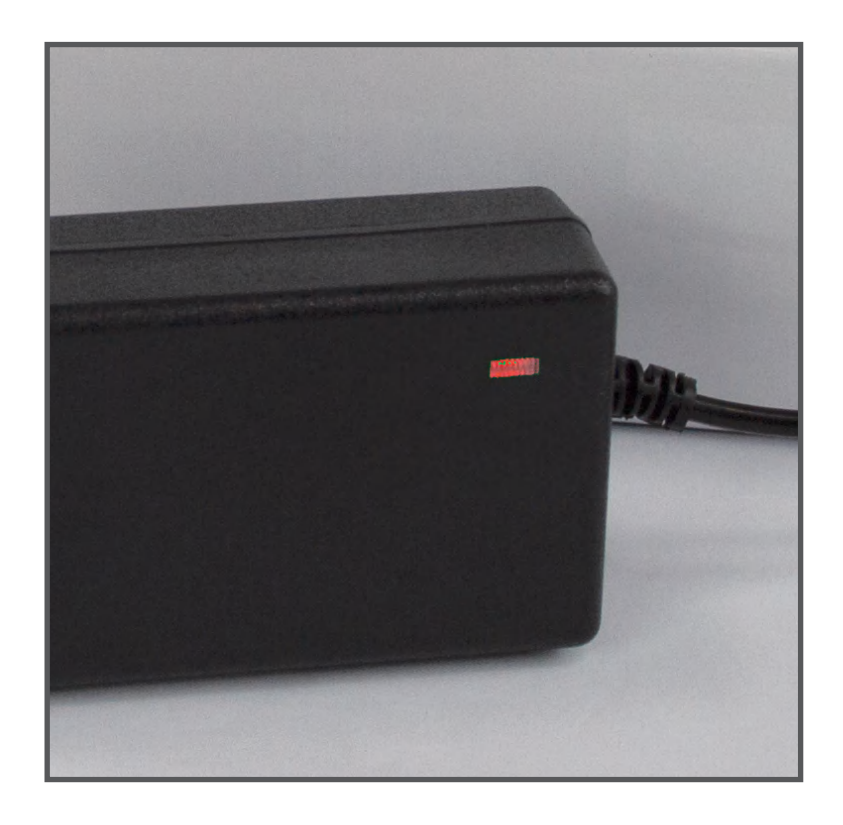

當充電永久到90%-95%時充電器會 由紅燈變為綠燈,並進行微小電流浮 充,因批建議充滿後讓它多充半小時 至一小時至電池飽和,充電器在微小 電流輸出狀態下,不會對電池造成任 何損害。

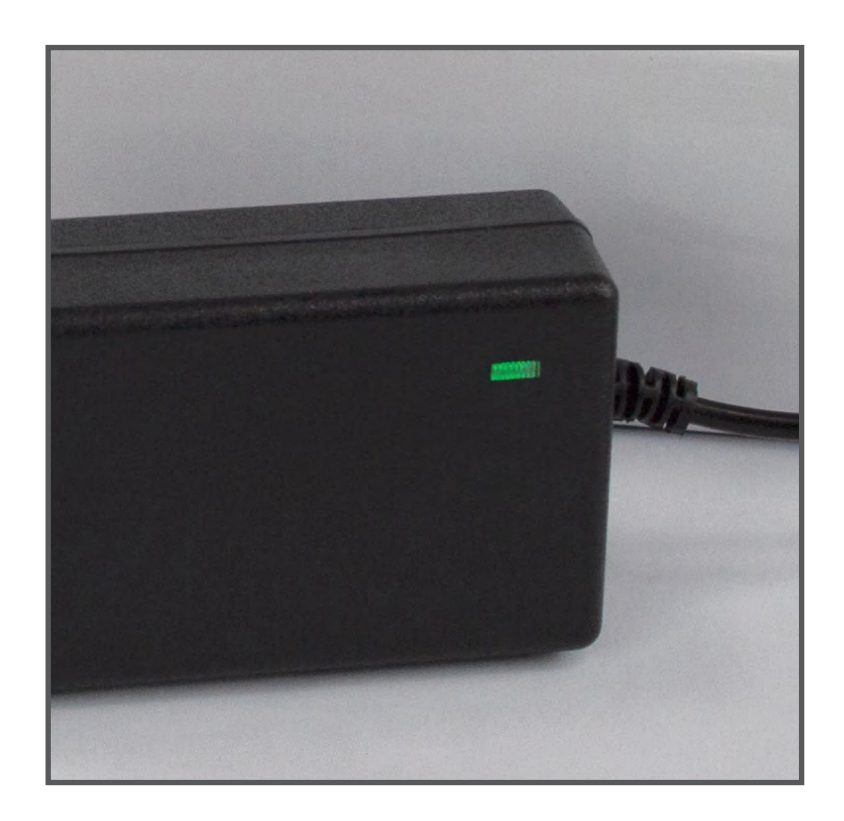

### 常見問題

| 故障現象            | 可能故障原因  | 排除方法                |
|-----------------|---------|---------------------|
| 啟動電機無反<br>應或不正常 | 鋰電池電量不足 | 請及時充電               |
| 啟動遙控器<br>無反應    | 遙控器設置錯誤 | 重新進行遙控器對碼           |
|                 | 電池電量低   | 更換遙控器電池             |
|                 | 遙控距離過遠  | 請勿在遙控距離範圍<br>外使用    |
| 運行中途停機          | 窗簾布過重   | 檢查窗簾布重量是否<br>在規格範圍內 |
|                 | 窗簾布受阻   | 檢查窗簾布運行是<br>否有障礙    |
|                 | 鋰電池電量不足 | 請及時充電               |
| 其它故障            | 請與經銷商聯繫 |                     |

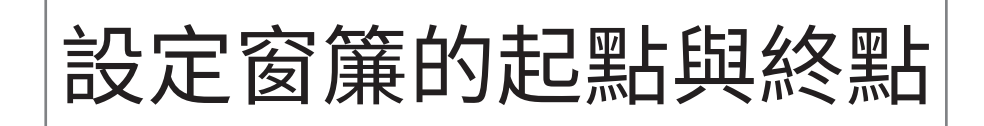

電機連接上APP之後,打開進入APP介面 點選關閉圖示「」」」,讓電機跑到終點,再 點選打開圖示「」」」讓電機跑回起點,電 機就會自動抓取行程起點與終點位置。